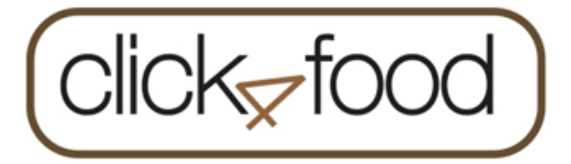

- ⇒ Raadplegen betaalkaart(en)
- $\Rightarrow$ On-line opladen van betaalkaart(en)
- $\Rightarrow$  Waarschuwing over het saldo van de betaalkaart(en)
- ⇒1 click4food account voor alle restaurantkaarten

## U heeft reeds een account: voeg de 3 codes toe via E-MoneySafe/ Account

U heeft nog geen account: volg onderstaande richtlijnen

Een nieuwe gebruiker/account aanmaken via PC, laptop, Een nieuwe gebruiker/account aanmaken via smartphone, I-pad

Ga naar de website:

https://click4food.compass-group.be/

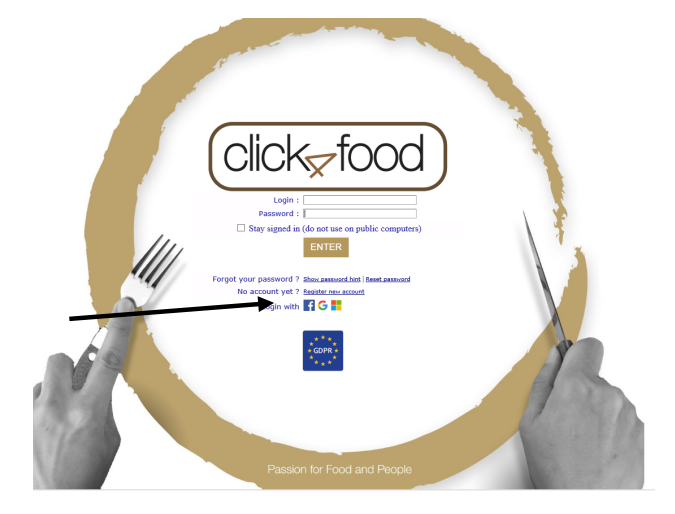

op Register new account

Instaleer de app Click4food die u vindt in:

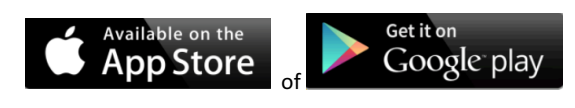

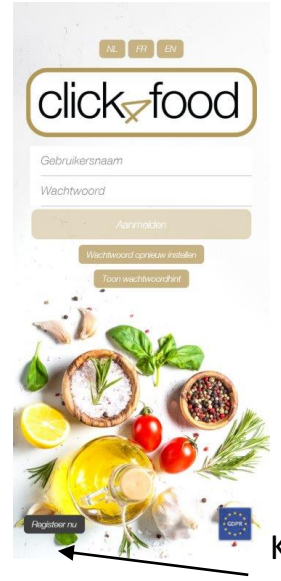

Klik op Registreer nu

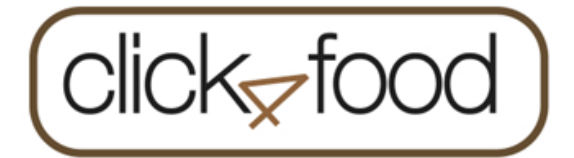

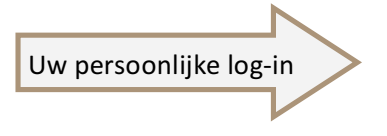

| N | Mijn gegevens                   |                         |   |  |  |  |  |
|---|---------------------------------|-------------------------|---|--|--|--|--|
|   | Gebruiker                       |                         |   |  |  |  |  |
|   | Achternaam *:                   | uw achternaam           |   |  |  |  |  |
|   | Voornaam *:                     | uw voornaam             |   |  |  |  |  |
|   | Login *:                        | uwvoornaam.uwachternaam |   |  |  |  |  |
|   | Taal *:                         | NL                      | ~ |  |  |  |  |
|   | Email *:                        | uw mailadres            | × |  |  |  |  |
|   | Tel nr :                        |                         |   |  |  |  |  |
|   | Externe referentie :            | LIA.BELIS               |   |  |  |  |  |
|   | Kondig nieuwe berichten aan via | a e-mail : 🗆            |   |  |  |  |  |

## Copier deze codes van de maaltijdkaart bij MoneySafe

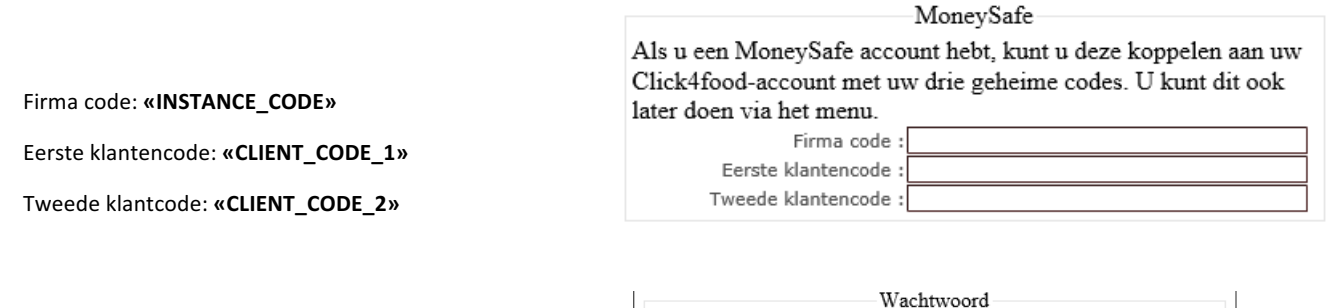

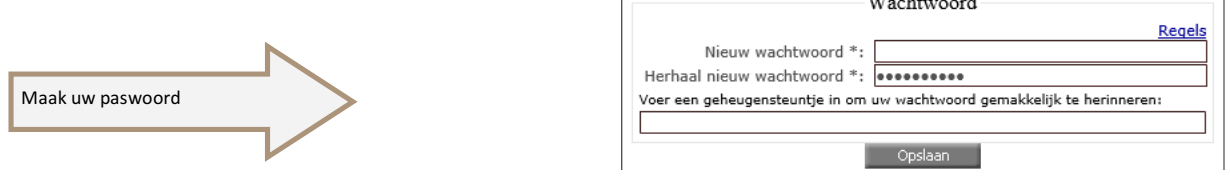

Proficiat, uw gebruikersnaam/account is nu aangemaakt, vanaf nu kunt u zich aanmelden met deze naam en paswoord op de Click4food-website of APP

# E-MoneySafe

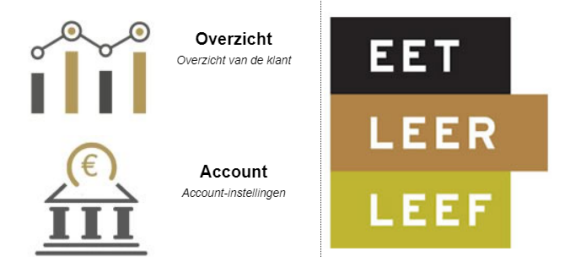

#### Overzicht:

 $\Rightarrow$  om saldo en verbruik te consulteren

#### Account:

Om andere maaltijdkaarten toe te voegen

Hier vindt u de instellingen ivm de waarschuwingsmail

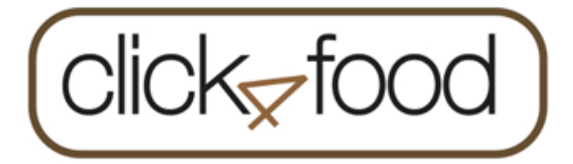

## Online restaurantkaart opladen

Via pc, laptop:

U meldt zich aan op de website https://click4food.compass-group.be

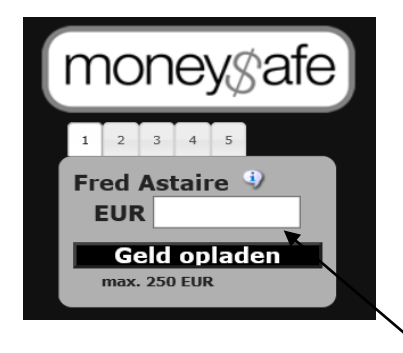

Via de app op uw smartphone:

| ← Geld opladen              |  |  |
|-----------------------------|--|--|
| moneysafe                   |  |  |
| Fred Astaire (Compass Demo) |  |  |
| KLANT : 90001               |  |  |
| BADGE : 04AB3E5AE06080      |  |  |
| SALDO : €10.3               |  |  |
| 10 ÷                        |  |  |
| GELD OPLADEN                |  |  |
| Max. 250 EUR                |  |  |
|                             |  |  |
|                             |  |  |
|                             |  |  |
|                             |  |  |

Geef het bedrag in en druk

op Geld opladen

De pagina van Worldline wordt geopend om uw betaling uit te voeren

Geef het bedrag in en druk op

GELD OPLADEN

De pagina van Worldline wordt geopend om uw betaling uit te voeren;

| lick4Food<br>rder amount: C | 10.00                     |               |   |
|-----------------------------|---------------------------|---------------|---|
| Transaction info            | mation                    |               | • |
| Payment meth                | 10d<br>r payment met      | hod           |   |
| Bancontact                  | <b>K</b>                  | VISA          |   |
| PAY                         | •                         |               |   |
|                             | Cancel                    |               |   |
|                             | Sips e-payment s          | olution       |   |
|                             | Commight @ 2019 - All riv | abbs reserved |   |

### Kies hoe u wenst te betalen en volg de instructies